## How to place an order & pay

Click on the "Orders" button

| ٥ |      | G HOT LUNCH<br>EAST FOR EV | Service<br>Service<br>Vertone |             |        |           |              |         |        |  |
|---|------|----------------------------|-------------------------------|-------------|--------|-----------|--------------|---------|--------|--|
|   | HOME | PROFILE                    | ORDERS                        | INFORMATION | HELP   | PASSWORD  | LOGOUT       |         |        |  |
|   | 8    | Students                   | R                             | Drders      | 🕞 Trai | nsactions | 🎐 Pay Online | Profile | ? Help |  |

Click on the "Order" button from the schedule you'd like to order from

| Hot Lunches 2022-2023 |               |             |        |                              |
|-----------------------|---------------|-------------|--------|------------------------------|
| Name                  | Date Modified | Order Total | Status |                              |
| <b>Eithing State</b>  | 2022-09-27    | \$33.25     | Paid   | Order Print                  |
|                       |               | \$33.25     |        | Order Da, ce Owing :: \$0.00 |

Put in your order & then click the "Update Order & Proceed" button to save

| GTLUNCHES.MET<br>MAKING HOT LUNCH SERVICE<br>EAST FOR EVERTORE                                        | WELCOME                                               | : MELDRIDGE0000@GMAIL                                                                                                    | .COM |
|----------------------------------------------------------------------------------------------------|-------------------------------------------------------|----------------------------------------------------------------------------------------------------|------|
| IOME PROFILE ORDERS INFORMATION HELP PASSWORD LOGO                                                    | UT                                                    |                                                                                                    |      |
| Hot Lunches 2022-2023 Ord                                                                             | iers                                                  |                                                                                                    |      |
| A Students 🕞 Orders 🚱 Transactions 🔗 Pay                                                              | Online                                                | ? Help                                                                                                    |      |
|                                                                                                    |                                                       |                                                                                                    |      |
| Hot Lunches 2022-2023 - Orders will be a<br>Monday September 26th, 2022 & Friday                      | ccepted between<br>June 30th, 2023.                   |                                                                                                    |      |
| Hate paying credit card fees? Sc                                                                      | do we!                                                |                                                                                                    |      |
| Help us give more by paying with i<br>EFTs can be sent to lepacinfo@gmail.com. Please include vour cf | ⊥transter.<br>nild's name and division with the pavrr | nent.                                                                                                    |      |
|                                                                                                    |                                                       | In the second second se |      |
| On-Line Order                                                                                         |                                                       |                                                                                                    |      |
| Hot Lunches 2022-2023                                                                                 |                                                       |                                                                                                    |      |
|                                                                                                    |                                                       |                                                                                                    |      |
| Fatburger                                                                                             | Monday                                                | February 27th, 2023                                                                                                    |      |
| Mini Fatburger                                                                                        |                                                       | x \$5.00 \$5.00                                                                                                    |      |
| - 4oz beef patty on a plain bun w/ ketchup packet                                                     |                                                       | x \$5.50                                                                                                    |      |
| - 4oz beef patty with cheese on a plain bun w/ ketchup packet                                         | •                                                     | X 35.50                                                                                                    |      |
| Hot Dog<br>- w/ ketchup packet                                                                        | • • • •                                               | x \$5.00                                                                                                    |      |
| 2 Chicken Tenders                                                                                     | + - C                                                 | x \$5.50                                                                                                    |      |
| - w plum sauce<br>Grilled Cheese                                                                      |                                                       | x \$5.00                                                                                                    |      |
| Chine                                                                                                 |                                                       | [hide]                                                                                                    |      |
| Old Dutch Chips - Regular 40g 📮                                                                       |                                                       | x \$1.00 \$1.00                                                                                                    |      |
| Old Dutch Arriba Nacho Choose 45r 🗖                                                                   |                                                       | x \$1.00                                                                                                    |      |
| Old Dutch Amba Nacho Cheese 45g                                                                       |                                                       |                                                                                                    |      |
|                                                                                                    |                                                       | \$6.00                                                                                                    |      |
|                                                                                                    |                                                       | Order Total: \$39.25                                                                                                    |      |
|                                                                                                    |                                                       | 2                                                                                                    |      |
| Update Order & Proceed                                                                                | Lancel Changes                                        | Order 1                                                                                                    | Tota |
|                                                                                                    |                                                       | Total o                                                                                                    | rder |
|                                                                                                    |                                                       | since                                                                                                    |      |
| Powered by Hot Lunches On-Line - <u>www.hot/unches.net</u> - 205.250.144.49 - January 2               | 3, 2023 14:14 - DB: Current Server: 204.187.64.       | .º Septer                                                                                                    | nbe  |

Once the order has been saved, you'll have the following screen where you can pay by credit card, if you'd like.

If you have more than 1 child, you can place all your orders first then pay. The account balance will be the total due for all children on your account.

If paying by E-Transfer, please send to lepacinfo@gmail.com. Please include your child's name and division with the payment.

|                 | Order Has Been Saved fo                                                                                                    |          |
|-----------------|----------------------------------------------------------------------------------------------------|----------|
| Any orders that | Ordered By<br>On-Line Order Number :: 6825767<br>On-Line Order Status :: Unpaid<br>On-Line Order Total :: \$39.25<br>Account Balance :: \$6.00<br>have not been paid by the cut-off date will be cancelled and the order will not be processed.<br>require assistance, please contact us at lepacinfo@gmail.com | . If you |
|                 | View Account Transactions                                                                                                    |          |
|                 | Please note that MasterCard Debit and Interac Debit cards are not accepted                                                                                                    |          |
|                 | Card number                                                                                                    |          |
|                 | CVV                                                                                                    |          |
|                 | MM / YY                                                                                                    |          |
|                 | Pay<br>Do not click the payment button twice or you will be charged twice.                                                                                                    |          |
|                 |                                                                                                    |          |